# 802.1x WLAN + زواجت VLAN عم Mobility Express (ME) 8.2 و ISE 2.1

## تايوتحملا

<u>ةمدقملا</u> <u>قيساسألا تابلطتملا</u> <u>تابلطتملا</u> <u>ةمدختسملا تانوكملا</u> <u>نىوكتلا</u> <u>ةكبشلل يطيطختلا مسرلا</u> <u>تانيوكتا.</u> <u>ىلع نيوكتلا</u> <u>أوبان وبان ISE</u> <u>ISE ىلع دىدج مدختسم ءاشنا</u> <u>ةقداصملا ةدعاق ءاشنا</u> <u>ليوختالا ةدعاق ءاشنا</u> <u>يفرطاا زامجاا نيوكت</u> <u>قحصالا نم ققحتاا</u> <u>ME يف ةقداصماا ةيالمع</u> <u>ISE يالع ةقداصما ا قيالمع</u>

## ەمدقملا

نامأ مادختساب (ةيكلسال ةيلحم ةكبش) WLAN قكبش دادعإ ةيفيك دنتسملا اذه حضوي Wi-Fi Protected Access 2 (WPA2) مكحت ةدحو مادختساب ةسسؤملا ىوتسم ىلع (Mobility Express مادختسإ متي (RADIUS) ديعبلا مدختسملا لاصتا بلط ةقداصم ةمدخل يجراخ مداخو مداوخ ىلع لاثمك (ISE) ةيوهلا ةمدخ كرحم.

ةقداصملا لوكوتورب وه ليلدلا اذه يف مدختسملا (EAP) عسوتملا ةقداصملا لوكوتورب ةنيعم VLAN ةكبشل ليمعلا نييعت متي هنأ ىلا ةفاضإلاب .(PEAP) يمحملا عسوتملا (يضارتفا لكشب (WLAN) ةيكلساللا ةيلحملا ةكبشلل ةنيعملا كلت فالخب).

# ةيساسألا تابلطتملا

### تابلطتملا

:ةيلاتا عيضاوملاب ةفرعم كيدل نوكت نأب Cisco يصوت

- 802,1x
- خوخ •
- (CA) تاداەشلا ةئيە •
- تاداەشلا •

ةمدختسملا تانوكملا

ةيلاتلا ةيداملا تانوكملاو جماربلا تارادصإ ىلإ دنتسملا اذه يف ةدراولا تامولعملا دنتست

8.2 رادصإلا ME

2.1 رادصإلا ISE

Windows 10 زارط لومحملا رتويبمكلا

ةصاخ ةيلمعم ةئيب يف ةدوجوملا ةزهجألاا نم دنتسملا اذه يف ةدراولا تامولعملا ءاشنإ مت. تناك اذإ .(يضارتفا) حوسمم نيوكتب دنتسملا اذه يف ةمدختسُملا ةزهجألا عيمج تأدب رمأ يأل لمتحملا ريثأتلل كمهف نم دكأتف ،ةرشابم كتكبش.

نيوكتلا

ةكبشلل يطيطختلا مسرلا

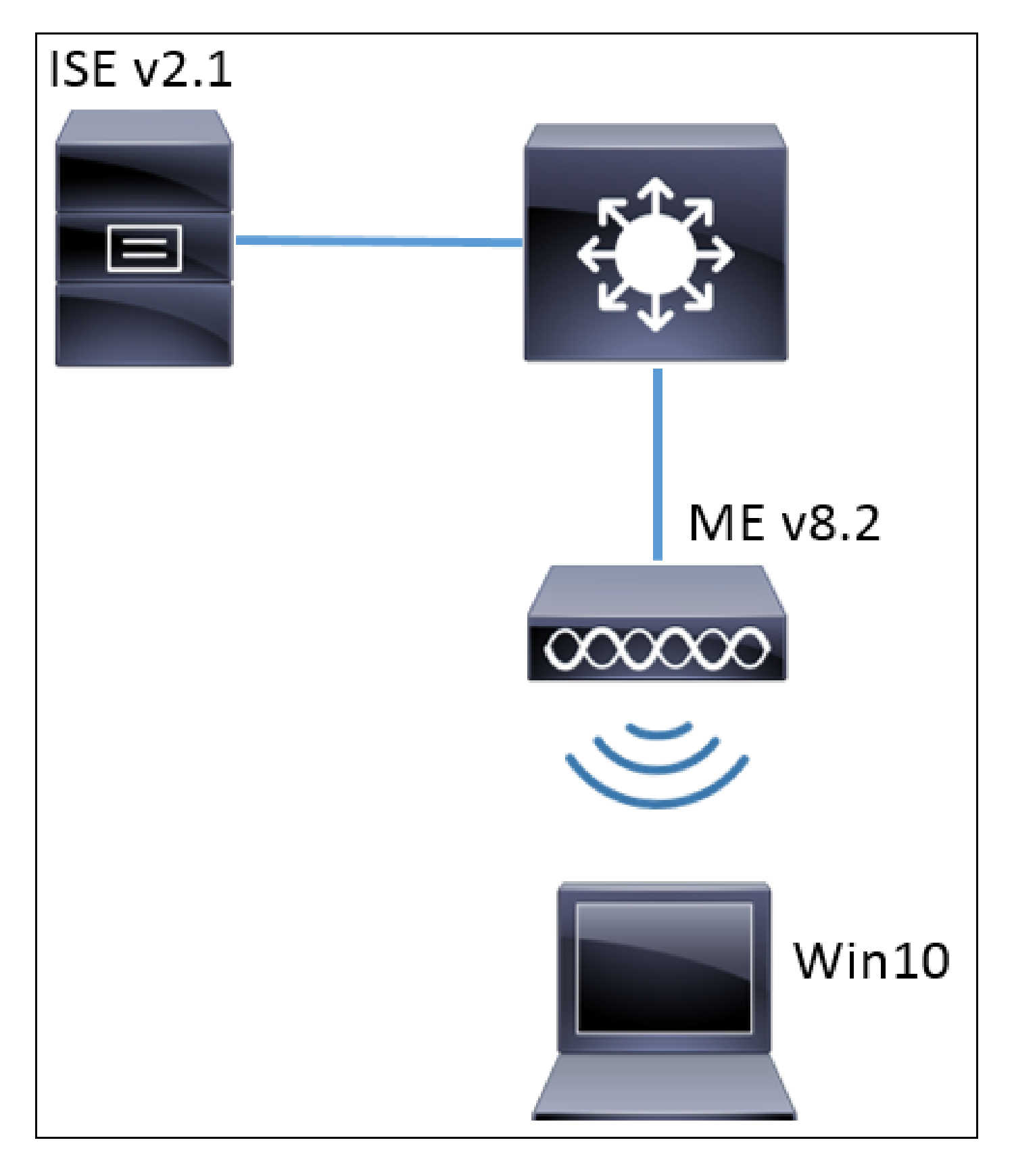

تانيوكتلا

:يه ةماعلا تاوطخلاو

- يلع (لاثملا اذه يف RADIUS (ISE مداخ نالعإو ME يف (SSID) ةمدخلا ةعومجم فرعم ءاشنإ .1
- 2. مداخ ىلع يدوجو نع نالعإلا RADIUS (ISE)
- ISE ىلع ةقداصملا ةدعاق ءاشنإ .3

ISE ىلع ليوختلا ةدعاق ءاشنإ .4

ةياەنلا ةطقن نيوكت .5

ىلع نيوكتلا

حضوت .سكعلاو يلع RADIUS مداخ ليجست مزلي ،ME و RADIUS مداخ نيب لاصتالاب حامسلل يلع RADIUS مداخ ليجست ةيفيك ةوطخلا هذه.

< ةيكلسال تادادعإ ىلإ لقتناو ME ب ةصاخلا ةيموسرلا مدختسملا ةمجاو حتفا .1 ةوطخلا ةكبش ةفاضإ < WLAN تاكبش.

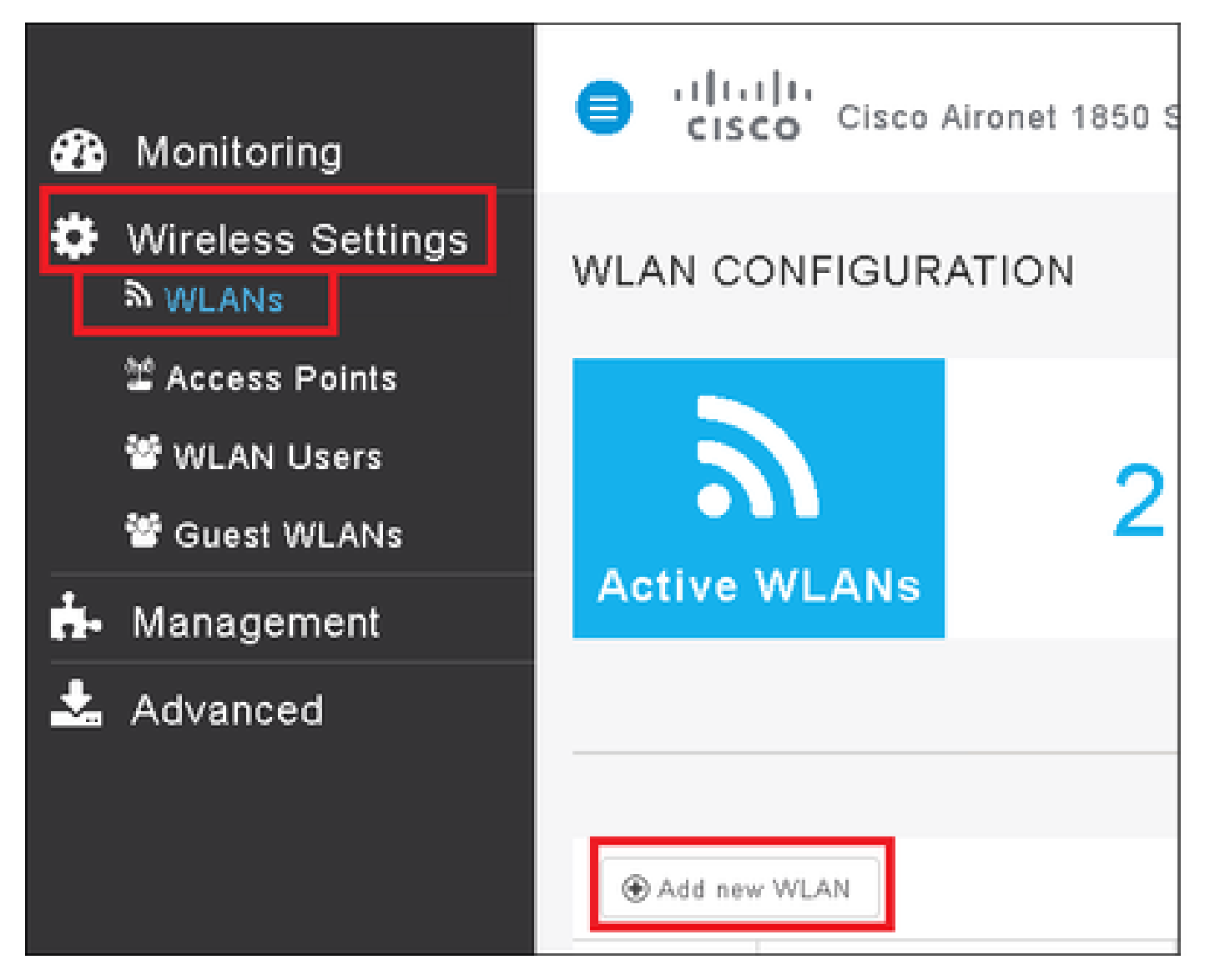

(WLAN) ةيكلساللاا ةيلحملا ةكبشلل امسا ددح .2 ةوطخلا

| Add New WLAN          |                 | ×             |
|-----------------------|-----------------|---------------|
| General WLAN Security | VLAN & Firewall | QoS           |
| WLAN Id               | 3               | ¥             |
| Profile Name *        | me-ise          |               |
| SSID *                | me-ise          |               |
| Admin State           | Enabled         | •             |
| Radio Policy          | ALL             | •             |
|                       |                 |               |
|                       | ( @ Ap          | oply 🛞 Cancel |

WLAN. نامأ بيوبت ةمالع نمض نامألا نيوكت ددح .3 ةوطخلا

رتخأ RADIUS المداخ رايتخال ،WPA2 Enterprise ويرحتال مداخ رايتخال ،RADIUS رتخأ ب صاخل IP الانت الفات الفاص ال RADIUS ب ماخل الما يافن ع قفاض ال

| Add N                                                 | ew WLAN       |                                | ×               |  |  |  |
|-------------------------------------------------------|---------------|--------------------------------|-----------------|--|--|--|
| General                                               | WLAN Security | VLAN & Firewal                 | II QoS          |  |  |  |
| -                                                     | Security      | WPA2 Enterprise                |                 |  |  |  |
| Authe                                                 | Radius IP 🛦   | External Radius<br>Radius Port | ▼ Shared Secret |  |  |  |
| C<br>C                                                |               | 1812<br>1812                   | *********       |  |  |  |
| External Radius configuration applies to<br>all WLANs |               |                                |                 |  |  |  |

| Add N                                                                                                    | ew WLAN               | ×                             |
|----------------------------------------------------------------------------------------------------|-----------------------|-------------------------------|
| General                                                                                                    | WLAN Security         | VLAN & Firewall QoS           |
| Authe                                                                                                    | Security              | WPA2 Enterprise V             |
|                                                                                                    | Radius IP 🛦           | Radius Port Shared Secret     |
| <ul><li>Image: Image: Image:</li></ul> | a.b.c.d               | e enter valid IPv4 address    |
| External R<br>all WLANs                                                                                                    | adius configuration a | applies to 🛛 📿 Apply 🛞 Cancel |

<a.b.c.d> مداخ لثامي RADIUS.

SSID. فرعمل VLAN ةكبش صيصختب مق .4 ةوطخلا

.ةوطخلا هذه زواجت نكمي ،لوصولا ةطقنب ةصاخلا VLAN ةكبشل SSID نييعت مزلي ناك اذإ

فرعمل نيمدختسملا صيصختل SSID ةكبشل اذه SSID فرعمل نيمدختسملا صيصختل فرعم صيصختو VLAN ةكبش ىلع تامالع عضو مادختساٍ كنكمي ،(لوصولا ةطقنب ةصاخلا بوغرملا VLAN ةكبش.

| Add New WLAN                                 | ×                        |
|----------------------------------------------|--------------------------|
| General WLAN Security                        | VLAN & Firewall QoS      |
| Use VLAN Tagging                             | Yes 🔹                    |
| VLAN ID *                                    | 2400 🔹                   |
| Enable Firewall                              | No 🔻                     |
| VLAN and Firewall configuration<br>all WLANs | apply to ON Apply Cancel |

نم دكأتف ،(VLAN) ةيرهاظلا ةيلحملا ةكبشلا ىلع تامالع عضو مادختسإ مت اذإ :ةظحالم نيوكت نمو لاصتا طخ ذفنمك هب لوصولا ةطقن ليصوت متي يذلا switchport نيوكت .قيلصأ ةكبشك لوصولا ةطقنب ةصاخلا VLAN قكبش

نيوكتلا ءاەنإل قيبطت قوف رقنا .5 ةوطخلا.

| Add New WLAN                   | ×                   |
|--------------------------------|---------------------|
| General WLAN Security          | VLAN & Firewall QoS |
| Use VLAN Tagging               | Yes 🔻               |
| VLAN ID *                      | 2400 🔹              |
| Enable Firewall                | No                  |
| VIAN and Firewall configuratio |                     |
| all WLANs                      | Apply S Cancel      |

.VLAN ةكبش زواجت لوبقل WLAN ةكبش نيوكتب مق ،يرايتخإ .6 ةوطخلا

،كلذب مايقلل .ةبولطملا VLAN تاكبش فضأو WLAN ةكبش ىلع AAA زواجت نيكمتب مق، تولام الماوألا رادصإو ME ةرادإ ةمجاو ىلإ CLI ةسلج حتف كيلع نيعتيس:

>config wlan disable <wlan-id> >config wlan aaa-override enable <wlan-id> >config wlan enable <wlan-id> >config flexconnect group default-flexgroup vlan add <vlan-id>

ISE ىلع ينلعأ

.ةفاضإ < ةكبشلا ةزهجأ < ةكبشلا دراوم < ةرادإلا ىلإ لقتناو ISE مكحت ةدحو حتفا .1 ةوطخلا

| dialo Identity Serv | ices Engine        | Home      | Context \     | /isibility  | <ul> <li>Operation</li> </ul> | ons 🕨 Po    | olicy   | ▼Adminis    | tration   | → Wor   |
|---------------------|--------------------|-----------|---------------|-------------|-------------------------------|-------------|---------|-------------|-----------|---------|
| ▶ System ▶ Ident    | ity Management 🛛 🚽 | • Network | k Resources   | Device      | Portal Mana                   | igement p   | xGrid S | ervices 🕨   | Feed Sei  | rvice I |
| ✓ Network Devices   | Network Device Gro | oups      | Network Devic | e Profiles: | External I                    | RADIUS Serv | ers F   | RADIUS Ser  | ver Seque | ences   |
|                     | G                  |           |               |             |                               |             |         |             |           |         |
| Network devices     |                    | Netw      | ork Devices   | ŝ           |                               |             |         |             |           |         |
| Default Device      |                    |           |               |             |                               |             |         |             |           |         |
|                     |                    | 🥖 Edi     | it 🕂 Add 🖸    | Duplicate   | 👔 Import                      | 🚯 Export 👻  | 🕒 Ge    | enerate PAC | XDelet    | e 🕶     |

.تامولعملا لخدأ .2 ةوطخلا

ةزهجأ تاعومجم نييعتو فصو وأ جمانرب رادصإ وأ زارط مسا ديدحت نكمي ،يرايتخإ لكشبو ةيلحملا ةكبشلا يف مكحتلا تاودأ وأ عقوملا وأ ةزهجألا عاونأ ىلإ ادانتسا لااصتالا ةكبش آيكلساللا

.ME ب صاخلا IP ناونع عم a.b.c.d قفاوتي

| Network Devices List > New Network Device<br>Network Devices                                                 |
|----------------------------------------------------------------------------------------------------|
| * Name WLC-name                                                                                              |
| Description optional description                                                                             |
|                                                                                                    |
| * IP Address: a.b.c.d / 32                                                                                   |
| * Device Profile<br>Model Name<br>Model Name<br>Software Version<br>wlc-software ₹<br>* Network Device Group |
| Device Type Will Cs-2504 Set To Default                                                                      |
| Location All Locations                                                                                       |
| WLCs Will Co                                                                                                 |
|                                                                                                    |
| DIDULC Authentiaction Cottings                                                                               |
| ← RADIOS Authentication Settings                                                                             |
| Enable Authentication Settings                                                                               |
| Protocol RADIUS                                                                                              |
| * Shared Secret Show                                                                                         |
| Enable KeyWrap 🗌 👔                                                                                           |
| * Key Encryption Key Show                                                                                    |
| * Message Authenticator Code Key Show                                                                        |
| Key Input Format 💿 ASCII 🔵 HEXADECIMAL                                                                       |
| CoA Port 1700 Set To Default                                                                                 |

:طابترالا اذه عجار ةكبشلا ةزهجأ تاعومجم لوح تامولعملا نم ديزمل

<u>ةكبشلا ةزەجأ تاعومجم - ISE</u>

#### ISE ىلع ديدج مدختسم ءاشنإ

.ةفاضإ < نيمدختسملا < تايوهلا < ةيوهلا ةرادإ < قرادإلا ىلإ لقتنا .1 ةوطخلا

| dialo Identit   | y Services Engine    | Home          | ▶ Context Visibility | Operations         | ▶ Policy    | <ul> <li>Administration</li> </ul>     |
|-----------------|----------------------|---------------|----------------------|--------------------|-------------|----------------------------------------|
| ▶ System        | ▼Identity Management | Network F     | Resources 🔹 🕨 Device | e Portal Managemer | nt pxGrid 8 | System                                 |
| ▼Identities     | Groups External Ider | ntity Sources | Identity Source Seq  | uences 🕨 Setting   | s           | Deployment<br>Licensina                |
| Users           | G                    | Networ        | 'k Access Users      |                    |             | Certificates<br>Logging<br>Maintenance |
| Latest Manual I | Network Scan Res     | 🥖 Edit        | 🕂 Add 🔣 🔛 Change St  | atus 👻 🕵 Import    | 🕞 Export 👻  | Upgrade<br>Backup & Restor             |
|                 |                      | Sta           | tus Name             | •                  | Description | Admin Access                           |
|                 |                      | - 🦓 Lo:       | ading                |                    |             | Settings<br>Identity Managem           |
|                 |                      |               |                      |                    |             | Identities                             |

.تامولعملا لخدأ .2 ةوطخلا

اهليدعت نكمي نكلو all\_accounts ىمست ةعومجم ىلإ مدختسملا اذه يمتني ،لاثملا اذه يف ةجاحلا بسح.

| Network Access Users          | List > New Networ  | k Access User |                |
|-------------------------------|--------------------|---------------|----------------|
| Network Access                | User               |               |                |
| * Name user1                  |                    |               |                |
| Status 🗾 Enable               | d 💌                |               |                |
| Email                         |                    |               |                |
| <ul> <li>Passwords</li> </ul> |                    |               |                |
| Password Type:                | Internal Users     | ٣             |                |
|                               | Password           |               | Re-Enter Passw |
| * Login Password              | •••••              |               | •••••          |
| Enable Password               |                    |               |                |
| 👻 User Informati              | on                 |               |                |
| First Name                    |                    |               |                |
| Last Name                     |                    |               |                |
| Account Optio                 | ns                 |               |                |
|                               | Description        |               |                |
| Change password               | on next login 🛛    |               |                |
| 👻 Account Disab               | le Policy          |               |                |
| Disable accourt               | nt if date exceeds | 2017-01-21    |                |
|                               |                    |               |                |

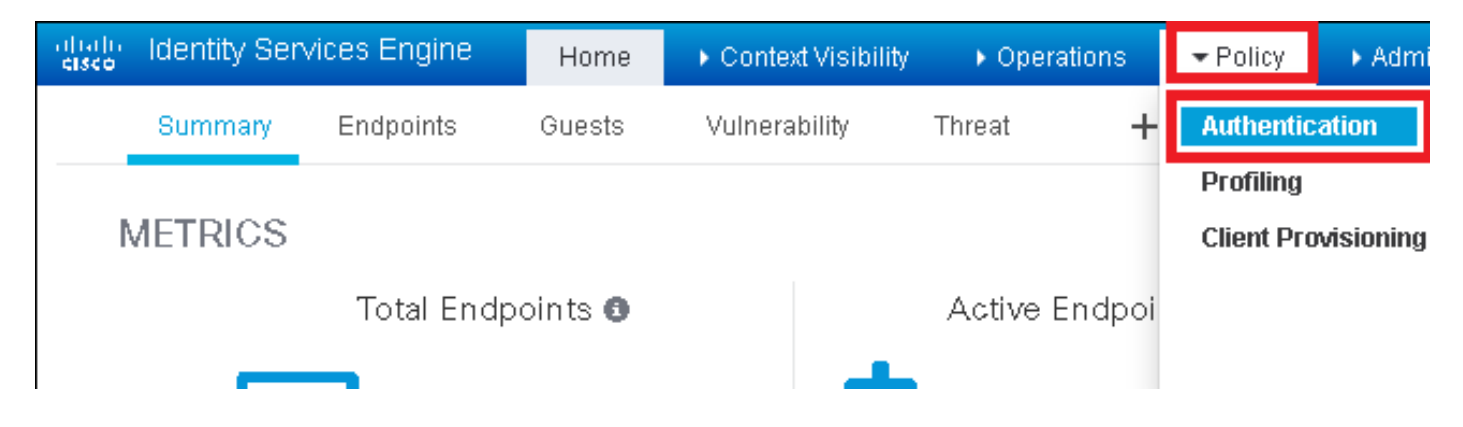

### ةديدج ةقداصم ةدعاق جاردإ .2 ةوطخلا.

لفسأ/ىلعأ ديدج فص جاردإ < ةقداصم < جەن ىلإ لقتنا ،كلذب مايقلل.

| dude Identity Services Engine Home ► Context Visibility ► Operations -Policy ► Administration ► Wor                                                                                              | rk Centers Li                      |
|----------------------------------------------------------------------------------------------------|------------------------------------|
| Authentication Authorization Profiling Posture Client Provisioning + Policy Elements                                                                                                    |                                    |
|                                                                                                    |                                    |
| ing the protocols that ISE should use to communicate with the network devices, and the identity sources that it should use for authentication.<br>System > Backup & Restore > Policy Export Page |                                    |
| ed                                                                                                    |                                    |
| : If Wired_MAB OR                                                                                                    | Insert new row above               |
| Protocols and                                                                                                    | Insert new row below               |
| : If Wired_802.1X OR                                                                                                    | Duplicate above<br>Duplicate below |
| IC_Protocols and                                                                                                    | Delete                             |

### ةبولطملا تامولعملا لخدأ .3 ةوطخلا

ىلٍ لوصولاً ةمئاق تحت ةجردملاً تالوكوتوربلاً عيمجل اذه ةقداصملاً ةدعاق لاثم حمسي مادختسابو Wireless 802.1x ءالمعل ةقداصملاً بلط ىلع اذه قبطنيو ،ةيضارتفالاً ةكبشلاً ب يەتنيو ءاعدتسالاً قطحملاً فرعم ISE-SSID.

| dialo Identity S    | Services Engine                       | e Home                      | . ► C   | ontext Visibility  | <ul> <li>Operations</li> </ul> | ▼Policy         | Administration         | Work Centers                |                          |
|---------------------|---------------------------------------|-----------------------------|---------|--------------------|--------------------------------|-----------------|------------------------|-----------------------------|--------------------------|
| Authentication      | Authorization                         | Profiling Pos               | sture   | Client Provisior   | ing 🔹 🕨 Policy Ele             | ements          |                        |                             |                          |
| Authentication      | <b>Policy</b>                         | colocting the prot          |         | that ICE chould up | co to communicato              | with the net    | vark davisas, and the  | identity courses that it of | aculd use for outbonties |
| For Policy Export ( | go to Administration<br>Simple 💿 Rule | on > System > Ba<br>e-Based | ickup 8 | Restore > Policy   | Export Page                    | ; with the netv | voik devices, and the  | idenity sources that it si  | iouid use ior autrentica |
|                     |                                       | _                           |         |                    |                                |                 |                        |                             |                          |
|                     | Rule name                             |                             | : lf    | Wireless_802.1>    | AND Select Attribu             |                 | llow Protocols :  Defa | ult Network Access          | 📀 🔤 and 👝                |
|                     |                                       |                             |         | Condition          | ditions Below to L             | Description     |                        |                             |                          |
| <b></b>             | Default                               |                             | : Us    | Wireless_80        | 2.1X 🚫 A c                     | ondition to m   | atch 802.1X based a    | uthentication request       | AND                      |
|                     |                                       |                             |         | ♦ [                |                                | Radius:Cal      | led-Sta 🚫 🛛 End        | s With 🔻 🛛 ise-ssid         | $\odot$                  |

لاثملا اذه يف وهو ،هذه ةقداصملا ةدعاق قباطت نيذلا ءالمعلل ةيوهلا ردصم اضيأ رتخأ نييلخادلا نيمدختسملل مدختسم

| Rule name : If Wir | reless_802.1X AND Radius:Call 🔶 Allow Protocols : Defau                                                                                                    | Ilt Network Access 📀 and .                                                                                                    |
|--------------------|----------------------------------------------------------------------------------------------------|----------------------------------------------------------------------------------------------------|
| V Default : Use    | Internal Users Identity Source Internal Users Options If authentication failed Reject If user not found Reject If process failed Drop  Note: For authentications using PEAP, LEAP, EAP-FAST, EAP-TLS or it is not possible to continue processing when authentication fails o If continue option is selected in these cases, requests will be reject | Identity Source List  Identity Source List  Identity Source List  Identity Source List  Identity Source List  Identity Source List  Identity Source List  Identity Source List Identity Sequence Identity Sequence List Identity Sequence List Identity Sequ |
|                    |                                                                                                    | 📮 Internal Users                                                                                                    |

#### ظفحا و مت قوف رقنا ،اهئاهتنا درجمب

| Rule name : If Wireless_802.1X AND Radius:Cal 💠 Allow Protocols : Default Network Access 📀 and | Done      |
|------------------------------------------------------------------------------------------------|-----------|
| 🗹 🗸 Default : Use Internal Users 💠                                                             | Actions 👻 |
|                                                                                                |           |
|                                                                                                |           |
| Save                                                                                           |           |

طابترالا اذه عجار تالوكوتوربلا جەنل حامسلا لوح تامولعملا نم ديزمل:

<u>اەب جومسملا تالوكوتوربلا ةمدخ</u>

طابترالا اذه عجار ةيوهلا رداصم لوح تامولعملا نم ديزم ىلع لوصحل:

<u>مدختسم ةيوه ةعومجم ءاشنا</u>

ليوختلا ةدعاق ءاشنإ

ىلٍ مامضنالاب ليمعلل حمسي ناك اذإ ام ديدحتل ةلوؤسملا ةدعاقلا يه ليوختلا ةدعاق ال مأ ةكبشلا

ضيوفتلا < ةسايسلا ىلإ لقتنا 1. ةوطخلا.

| es Engine   | e Home          | e ⊧C       | ontext Visibility    | <ul> <li>Operations</li> </ul> | ▼Policy    | Administration | ♦ Work Centers  |
|-------------|-----------------|------------|----------------------|--------------------------------|------------|----------------|-----------------|
| norization  | Profiling       | Posture    | Client Provisionir   | ng 🔹 🕨 Policy El               | Authentic  | ation          | Authorization   |
|             |                 |            |                      |                                | Profiling  |                | Posture         |
| Y           |                 |            |                      |                                | Client Pro | visioning      | Policy Elements |
| Policy by c | onfiguring rule | es based   | on identity groups a | and/or other conc              | i          |                | Dictionaries    |
| dministrati | on > System >   | • Васкир ( | & Restore > Policy E | Export Page                    |            |                | Conditions      |
| olies       | •               |            |                      |                                |            |                | Results         |

.ەاندأ/ەالعأ ةديدج ةدعاق جاردإ < ليوختلا < جەنلا ىلإ لقتنا .قديدج ةدعاق جاردإ .2 ةوطخلا

| ditaliti<br>cisco        | Identity                 | Services Engine                                 | Home                       | Context Visibility       | <ul> <li>Operations</li> </ul> | →Policy | Administration | • Work Centers | License \                                                                            |
|--------------------------|--------------------------|-------------------------------------------------|----------------------------|--------------------------|--------------------------------|---------|----------------|----------------|--------------------------------------------------------------------------------------|
| Authe                    | entication               | Authorization Pro                               | filing Postu               | e Client Provisioning    | Policy Eleme                   | ents    |                |                |                                                                                      |
|                          |                          |                                                 |                            |                          |                                |         |                |                |                                                                                      |
| rfiguring ru<br>> System | iles based<br>≻ Backup δ | on identity groups and<br>Restore ≻ Policy Expo | /or other cond<br>ort Page | itions. Drag and drop ru | les to change the              | order.  |                |                |                                                                                      |
|                          |                          |                                                 |                            |                          |                                |         |                |                |                                                                                      |
|                          |                          | Conditions (ide                                 | ntity groups ar            | nd other conditions)     |                                |         | Permissions    |                |                                                                                      |
|                          |                          |                                                 |                            |                          |                                |         |                |                | Insert New Rule Above<br>Insert New Rule Below<br>Duplicate Above<br>Duplicate Below |

.تامولعملا لخدأ .3 ةوطخلا

متي ،لاثملا اذه يف .مدختسملا نيزخت متي ثيح ةيوهلا تاعومجمو ةدعاقلل مسا الوأ رتخأ متي ،لاثملا اذه يف مدختسملا نيزخت متي ثير مي من مدختسملا نيزخت ALL\_ACCOUNTS.

|   | Status   | Rule Name                     | Co                  | nditions (identity groups and other conditions)   | Permissions               |                 |
|---|----------|-------------------------------|---------------------|---------------------------------------------------|---------------------------|-----------------|
|   |          | NameAuthZrule                 |                     | Any Pland Condition(s)                            | 💠 then AuthZ              | Pr 🗇            |
|   | <b>~</b> | The i                         | if V                | ·                                                 |                           |                 |
|   | <b>~</b> | Menters Rack as Terra         | if C                | Any Ol -+                                         |                           | less Ac. 355    |
| 1 |          | Profiled Ciscolary Italiais   | if C                | User Identity Gro                                 | ups                       | s               |
|   | ×        | Francis Mich Cheo (R.Phones i | if No               | \$P                                               | -<br>                     | 900 <u>00</u> 0 |
|   | 0        | Compliant_Devices_Authors i   | if ᠿ                | et GuestType_Daily                                | (default)<br>ly (default) |                 |
|   | Ø        | Employas JFAP TLS             | if M                | fr GuestType_Contr                                | actor (default)           | INCOMPANY       |
|   | 0        | Etipievas Ophoending i        | if <mark>(</mark> ° | Ireless_800.11 AND EAP-MSCHAPy2 :- U ALL_ACCOUNTS | (default)                 | •10094210s      |
|   | -        |                               |                     |                                                   | S (default)               |                 |

زواجتت ،لاثملا اذه يف .قدعاقلا هذه يف عقت ليوختلا ةيلمع لعجت ىرخأ طورش رتخأ كلذ دعب ا يمسيو B Station Id قكبش مدختست تناك اذإ قدعاقلا هذه ليوختلا ةيلمع D Station Id يمسيو ID Station Id عم (قطحملا (قطحملا فرعم) ا

|   | Status   | Rule Name     | Conditions (identity groups a | and other conditions)                | Permissions                                                                  |       |
|---|----------|---------------|-------------------------------|--------------------------------------|------------------------------------------------------------------------------|-------|
| 0 | <b>_</b> | NameAuthZrule | if AL 💠 and                   | Wireless_802.1X AND Radius:Call      | Then AuthZ Pr 💠                                                              |       |
|   | ~        |               | S                             | 💾 Add All Conditions Below to Librar | у                                                                            |       |
|   | -        |               |                               | 5                                    |                                                                              |       |
| 1 | ×        |               | ٩,                            | Condition Name De                    | escription                                                                   | AND - |
|   |          |               | <u>م</u> .                    | Condition Name De                    | escription sed Radius:RadiusFlowType EQUALS Wireless802_1> adius:Called-Stat | AND - |

ىلع رقنا ،ةكبشلا ىلإ مامضنالاب ءالمعلل حمسي يذلا ليوختلا فيرعت فلم رتخأ اريخأو ظفحو مت.

|    | Status   | Rule Name |     | Conc     | litions (identit | y groups ar | nd other conditions)  |            | Permis | ssions       |   |              |       | _        |
|----|----------|-----------|-----|----------|------------------|-------------|-----------------------|------------|--------|--------------|---|--------------|-------|----------|
|    | <b>-</b> | NameAuth2 | ule | if       | AL               | 🖓 and [     | Wireless_802.1X AND R | adius:Call | 💠 then | PermitAc     |   |              |       | Done     |
| 1  | <b>Z</b> |           |     |          |                  |             |                       |            |        |              |   | -            |       | Edit   - |
| 1  |          |           |     |          |                  |             |                       |            | 1      | PermitAccess | 0 | - +          |       | Edit   🕶 |
| 1  |          |           |     |          |                  |             |                       |            |        |              |   | Standard     |       | Edit   🕶 |
| 1  |          |           |     |          |                  |             |                       |            |        |              |   | ↓ = .        | -<br> | Edit   🕶 |
| 1  | 0        |           |     |          |                  |             |                       |            |        |              |   | Q E          |       | Edit   • |
| 1  | 0        |           |     |          |                  |             |                       |            |        |              |   |              |       | Edit   🔻 |
|    | 0        |           |     |          |                  |             |                       |            |        |              |   | Q (          |       | Edit   🔻 |
| 1  | 0        |           |     |          |                  |             |                       |            |        |              |   |              |       | Edit   🕶 |
| 1  | 0        |           |     |          |                  |             |                       |            |        |              | _ | PermitAccess |       | Edit   🕶 |
| -  |          |           |     |          |                  |             |                       |            |        |              |   | <b>**</b>    |       | Edit   🔻 |
|    |          | Default   |     | if no ma | tches, then      | DenyAco     | ess                   |            |        |              |   |              |       | Edit I 🔻 |
|    | _        |           |     |          |                  |             |                       |            |        |              |   |              |       |          |
| _  | _        |           |     |          |                  |             |                       |            |        |              |   |              |       |          |
| Sa | ve Re:   | set       |     |          |                  |             |                       |            |        |              |   |              |       |          |
|    |          |           |     |          |                  |             |                       |            |        |              |   |              |       |          |

ليمعلا نييعتب موقيس ديدج ليوخت فيرعت فلم ءاشناب مق ،يرايتخإ لكشبو ةفلتخم VLAN ةكبش ىلإ يكلساللاا:

| ° |                             |                            |
|---|-----------------------------|----------------------------|
|   |                             |                            |
| 6 | <b>)</b> — +                |                            |
|   | Standard                    |                            |
|   |                             |                            |
|   |                             | £                          |
|   | 😪 Blackhole_Wireless_Access | 🙀 Add New Standard Profile |

:تامولعملا لخدأ

| Add New Standard Pro                            | ofile                            | 5           |
|-------------------------------------------------|----------------------------------|-------------|
| Authorization Profile                           |                                  | ^           |
| * Name                                          | e name-of-profie                 |             |
| Description                                     | n                                |             |
| * Access Type                                   | e ACCESS_ACCEPT T                |             |
| Network Device Profile                          | the Cisco 🔹 🕀                    |             |
| Service Template                                |                                  |             |
| Track Movement                                  | nt 🗆 ()                          |             |
| Passive Identity Tracking                       | 9 🗆 ()                           |             |
|                                                 |                                  |             |
|                                                 |                                  |             |
| ▼ Common Tasks                                  |                                  |             |
| DACL Name                                       |                                  | ^           |
|                                                 |                                  |             |
| ACL (Filter-ID)                                 |                                  |             |
|                                                 |                                  |             |
| 2 VLAN                                          | Tag ID 1 Edit Tag IDIName Van-id |             |
| Voice Domain Perm                               | mission                          |             |
|                                                 |                                  | •           |
|                                                 |                                  |             |
| ▼ Advanced Attribut                             | ites Settings                    |             |
|                                                 |                                  |             |
| Select an item                                  |                                  |             |
|                                                 |                                  |             |
|                                                 |                                  |             |
| <ul> <li>Attributes Details</li> </ul>          | 5                                |             |
| Access Type = ACCESS<br>Tunnel-Private-Group-ID | S_ACCEPT<br>ID = 1:vlan-id       |             |
| Tunnel-Type = 1:13<br>Tunnel-Medium-Type =      | = 1:6                            |             |
|                                                 |                                  |             |
|                                                 |                                  |             |
|                                                 |                                  | ~           |
| ¢                                               |                                  | Save Cancel |
|                                                 |                                  |             |

#### يفرطلا زاهجلا نيوكت

ليغشتلا ماظنب لمعي لومحم رتويبمك نيوكتب مق Windows 10 فرعمب لاصتالل SSID مادختساب 1x مادختساب PEAP/MS-CHAPv2 (رادصإ) Microsoft مادختساب 1x مادختساب دادصإلا يدحتلا ةميقب لاصتالا ديكأتل.

.ةقداصملا ذيفنتل ايتاذ ةعقوملا هتداهش ISE مدختسي ،اذه نيوكتلا لاثم يف

:نارايخ كانه ،Windows زاهج ىلع WLAN فيرعت فلم ءاشنإل

- ةقثلاو ISE مداخ ةحص نم ققحتلل زاهجلا ىلع ايتاذ ةعقوملا ةداهشلا تيبثتب مق .1 ةقداصملا لامكتسال هيف
- ةقداصملا ءارجإل مدختسي RADIUS مداخ يأ يف ةقثلاو RADIUS مداخ نم ققحتلا زواجت .2 (نيمأت ةلكشم حبصي نأ نكمي امك ،نسحتسم ريغ)

<u>- WLAN فيرعت فلم ءاشنا - يفرطلا زامجلا نيوكت</u> يف تارايخلا هذهل نيوكتلا حرش متي <u>7 ةوطخلا</u>

عيقوتلا ةيتاذ ISE ةداەش تيبثت - زاەجلا نيوكت ءاەنإ

.ISE نم ايتاذ ةعقوم ةداهش ريدصت .1 ةوطخلا

.ماظنلا تاداهش < تاداهش < ماظن < ةرادإ ىلإ لقتناو ISE ىلإ لوخدلا لجس

#### ريدصت رقناو EAP ةقداصمل ةمدختسملا ةداهشلا ددح مث.

| dentity Services Engine         | Home • Co        | ontext Visibility                        | <ul> <li>Operations</li> </ul> | Policy -        | Administration     | • Work      |
|---------------------------------|------------------|------------------------------------------|--------------------------------|-----------------|--------------------|-------------|
|                                 | Network Resource | ces 🔹 🕨 Device F                         | Portal Management              | pxGrid Servic   | es → Feed Serv     | ice 🕨 F     |
| Deployment Licensing -Certifica | tes 🕨 Logging    | Maintenance                              | Upgrade Backu                  | p & Restore     | Admin Access       | ▶ Settir    |
|                                 | •                |                                          |                                |                 |                    |             |
| ✓ Certificate Management        | System Ce        | rtificates 🛕                             | For disaster recover           | y it is recomme | nded to export cer | tificate ar |
| Overview                        | 📝 Edit 🚽         | 📙 Generate Self                          | Signed Certificate             | 🕂 Import        | 🖹 Export 🛛 🗙 I     | Delete      |
| System Certificates             | Friend           | dly Name                                 | Used By                        | Porta           | al group tag       | 1           |
| Endpoint Certificates           | ▼ <1212:         |                                          |                                | _               |                    |             |
| Trusted Certificates            | EAP-S            | SelfSignedCertific<br>elfSignedCertifica | ate#E<br>te#00 EAP Authenti    | ication         |                    | EAI         |
| OCSD Client Brofile             |                  |                                          |                                |                 |                    |             |

.Windows زاهج ىلع ةتبثم ةداهشلا هذه .بولطملا عقوملا يف ةداهشلا ظفحب مق

| Export Certificate 'EAP-SelfSignedCertificate#EAP-SelfSignedCertificate#00001'                                   | ×   |
|----------------------------------------------------------------------------------------------------|-----|
| <ul> <li>Export Certificate Only</li> </ul>                                                                      |     |
| Export Certificate and Private Key                                                                               |     |
| *Private Key Password                                                                                            |     |
| *Confirm Password                                                                                                |     |
| Warning: Exporting a private key is not a secure operation. It could lead to possible exposure of the private ke | ey. |
| Export Can                                                                                                    | cel |

Windows. زاهج يف ةداهشلا تيبثتب مق .2 ةوطخلا

نم فلملا دادتما رييغتب مقو ،Windows زاهج ىلإ كلذ لبق اهريدصت مت يتلا ةداهشلا خسنا ...ةداهشلا تيبثت ديدحتو هيلع جودزملا رقنلا دعب .crt. ىلإ pem.

| 💀 Certificate                                                                                                    | х |
|----------------------------------------------------------------------------------------------------|---|
| General Details Certification Path                                                                                                    |   |
| Certificate Information<br>This CA Root certificate is not trusted. To enable trust,<br>install this certificate in the Trusted Root Certification<br>Authorities store. | - |
| Issued to: EAP-SelfSignedCertificate                                                                                                    |   |
| Issued by: EAP-SelfSignedCertificate                                                                                                    |   |
| Valid from 23/11/2016 to 23/11/2018                                                                                                    |   |
| Install Certificate Issuer Statement                                                                                                    |   |
| OK                                                                                                    |   |

.يلاتلا قوف رقنا مث ،يلحملا زاهجلا يف ەتيبثت رتخأ

| 🔶 😸 Certificate Import Wizard                                                                                                    | × |
|----------------------------------------------------------------------------------------------------|---|
| Welcome to the Certificate Import Wizard                                                                                                    |   |
| This wizard helps you copy certificates, certificate trust lists, and certificate revocation<br>lists from your disk to a certificate store.                                                                                                    |   |
| A certificate, which is issued by a certification authority, is a confirmation of your identity<br>and contains information used to protect data or to establish secure network<br>connections. A certificate store is the system area where certificates are kept. |   |
| Store Location<br>Current User<br>Cucal Machine                                                                                                    |   |
| To continue, click Next.                                                                                                    |   |
|                                                                                                    |   |
| Sext Cancel                                                                                                    |   |

قوثوملا رذجلا ةقداصم عجارم رتخاو ضرعتسا مث ،يلاتلا رجتملا يف تاداهشلا لك عضو ددح يلاتلا قوف رقنا ،كلذ دعب .اهب.

| ← . | 🚰 Certificate Import Wizard                                                                                 | ×  |
|-----|----------------------------------------------------------------------------------------------------|----|
| -   | Certificate Store<br>Certificate stores are system areas where certificates are kept.                       |    |
|     | Windows can automatically select a certificate store, or you can specify a location for<br>the certificate. |    |
|     | O Automatically select the certificate store based on the type of certificate                               |    |
|     | Place all certificates in the following store                                                               |    |
|     | Certificate store:                                                                                          |    |
|     | Trusted Root Certification Authorities Browse                                                               |    |
|     |                                                                                                    |    |
|     |                                                                                                    |    |
|     |                                                                                                    |    |
|     |                                                                                                    |    |
|     |                                                                                                    |    |
|     |                                                                                                    |    |
|     |                                                                                                    |    |
|     |                                                                                                    |    |
|     | Next Canc                                                                                                   | el |

.ءاەنإ قوف رقنا مث

Г

| ÷ ∌ | Certificate Import Wizard                |                                        | × |
|-----|------------------------------------------|----------------------------------------|---|
|     | Completing the Certific                  | ate Import Wizard                      |   |
|     | The certificate will be imported after y | ou dick Finish.                        |   |
|     | You have specified the following setting | ngs:                                   |   |
|     | Certificate Store Selected by User       | Trusted Root Certification Authorities |   |
|     | Content                                  | Certificate                            |   |
|     |                                          |                                        |   |
|     |                                          |                                        |   |
|     |                                          |                                        |   |
|     |                                          |                                        |   |
|     |                                          |                                        |   |
|     |                                          |                                        |   |
|     |                                          |                                        |   |
|     |                                          |                                        |   |
|     |                                          |                                        |   |
|     |                                          |                                        |   |
|     |                                          | Finish Cancel                          |   |

ةداەشلا تيبثت ديكأتل معن ىلع رقنا ةياەنلا يف.

| Security | Warning                                                                                                    | × |
|----------|----------------------------------------------------------------------------------------------------|---|
|          | You are about to install a certificate from a certification authority (CA) claiming to represent:                                                                                                    |   |
|          | EAP-SelfSignedCertificate                                                                                                    |   |
|          | Windows cannot validate that the certificate is actually from<br>"EAP-SelfSignedCertificate". You should confirm its origin by<br>contacting "EAP-SelfSignedCertificate". The following number will<br>assist you in this process:                       |   |
|          | Thumbprint (sha1): 01/03/0000/20000000000000000000000000000                                                                                                    |   |
|          | Warning:<br>If you install this root certificate, Windows will automatically trust<br>any certificate issued by this CA. Installing a certificate with an<br>unconfirmed thumbprint is a security risk. If you click "Yes" you<br>acknowledge this risk. |   |
|          | Do you want to install this certificate?                                                                                                    |   |
|          | Yes No                                                                                                    |   |

.OK قوف اريخأ رقناو

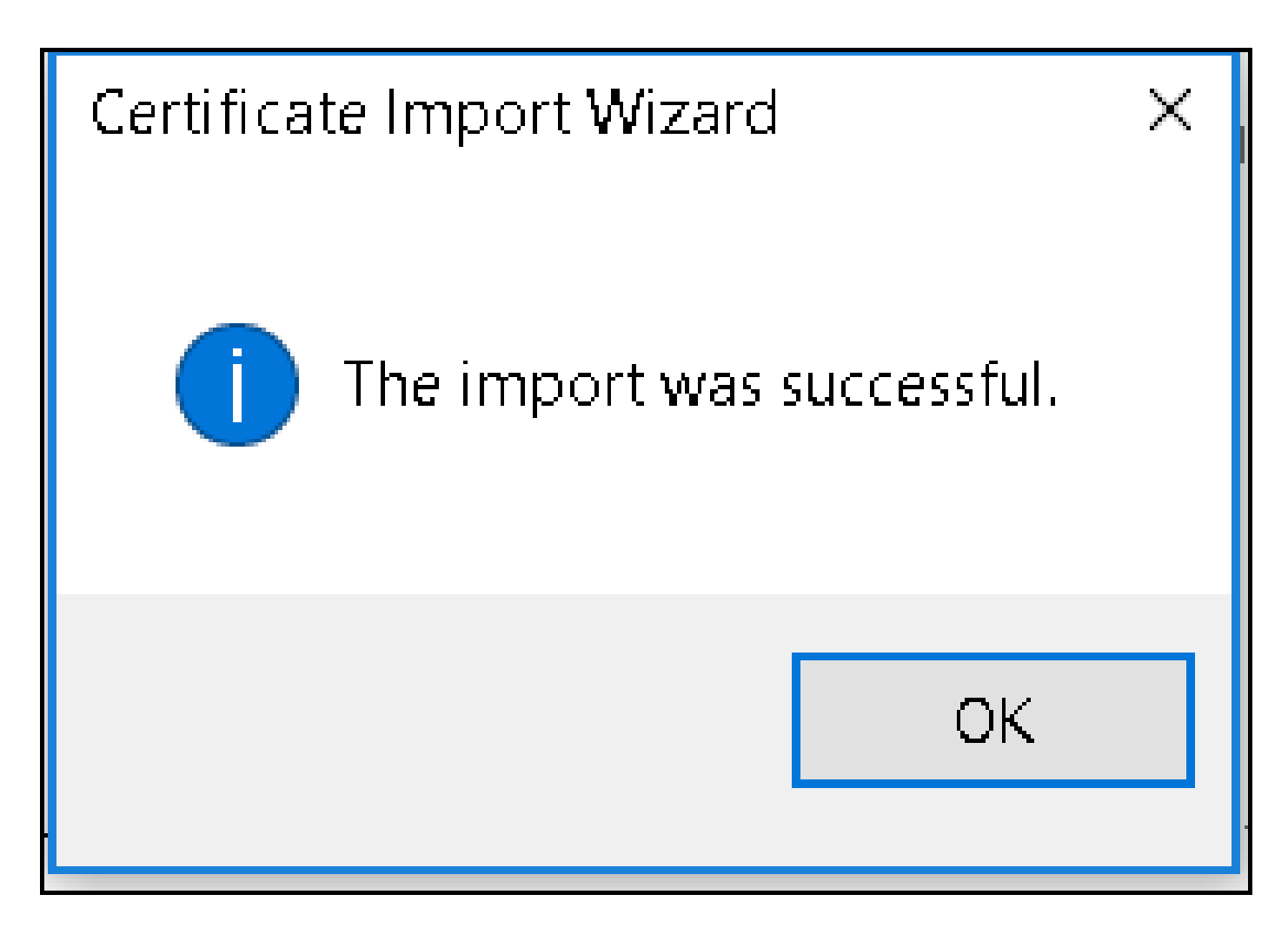

WLAN فيرعت فلم ءاشنإ - زاهجلا نيوكت ءاهنإ

مكحتلا ةحول ددحو ءدبلا ةنوقيأ ىلع نميألا سواملا رزب رقنا .1 ةوطخلا.

Programs and Features

Mobility Center

Power Options

Event Viewer

System

Device Manager

Network Connections

Disk Management

Computer Management

Command Prompt

Command Prompt (Admin)

Task Manager

Control Panel

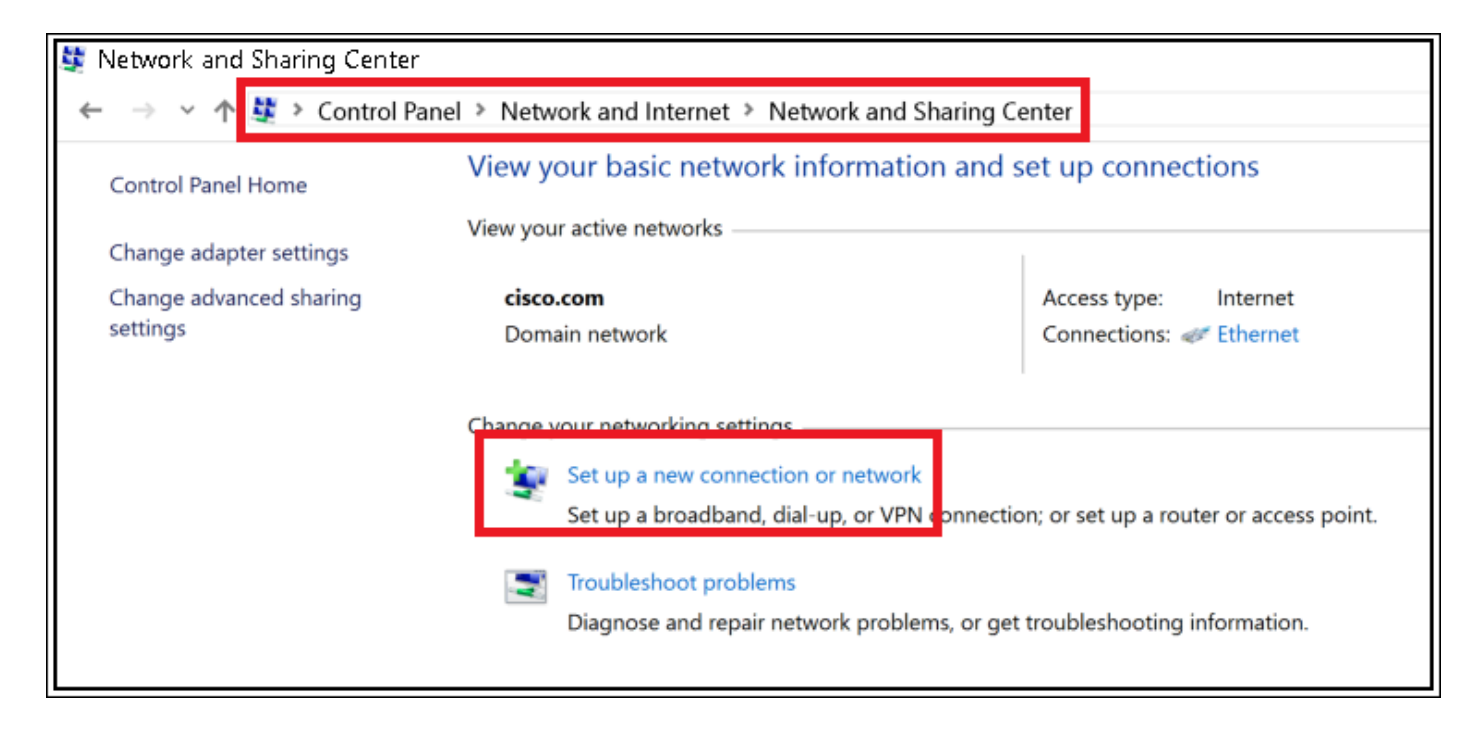

.يلاتلا يلع رقنا مث ةيكلسال ةكبشب ايودي ليصوتلا ددح .3 ةوطخلا

|   |                                                                                                    | -    |     | Х    |
|---|----------------------------------------------------------------------------------------------------|------|-----|------|
| - | Set Up a Connection or Network                                                                          |      |     |      |
|   |                                                                                                    |      |     |      |
|   | Choose a connection option                                                                              |      |     |      |
|   |                                                                                                    |      |     | -    |
|   | Set up a broadband or dial-up connection to the Internet.                                               |      |     |      |
|   | Set up a new network                                                                                    |      |     |      |
|   | Set up a new router or access point.                                                                    |      |     |      |
|   | Manually connect to a wireless network<br>Connect to a hidden network or create a new wireless profile. |      |     |      |
|   | Connect to a workplace                                                                                  |      |     |      |
|   | Set up a dial-up or VPN connection to your workplace.                                                   |      |     |      |
|   |                                                                                                    |      |     |      |
|   |                                                                                                    |      |     |      |
|   |                                                                                                    |      |     |      |
|   |                                                                                                    | Next | Car | icel |
|   |                                                                                                    |      |     |      |

|   |                           |                                                           | - |      | Х   |
|---|---------------------------|-----------------------------------------------------------|---|------|-----|
| ÷ | 🐓 Manually connect to a v | vireless network                                          |   |      |     |
|   | Enter information fo      | r the wireless network you want to add                    |   |      |     |
|   | Network name:             | ise-ssid                                                  |   |      |     |
|   | Security type:            | WPA2-Enterprise ~                                         |   |      |     |
|   | Encryption type:          | AES                                                       |   |      |     |
|   | Security Key:             | Hide characters                                           |   |      |     |
|   | Start this connection     | automatically                                             |   |      |     |
|   | Connect even if the       | network is not broadcasting                               |   |      |     |
|   | Warning: If you sele      | ct this option, your computer's privacy might be at risk. |   |      |     |
|   |                           |                                                           |   |      |     |
|   |                           |                                                           |   |      |     |
|   |                           |                                                           | , |      |     |
|   |                           | Ne                                                        | đ | Cane | sel |

.WLAN فيرعت فلم نيوكت صيصختل لاصتالا تادادعإ رييغت ددح .5 ةوطخلا

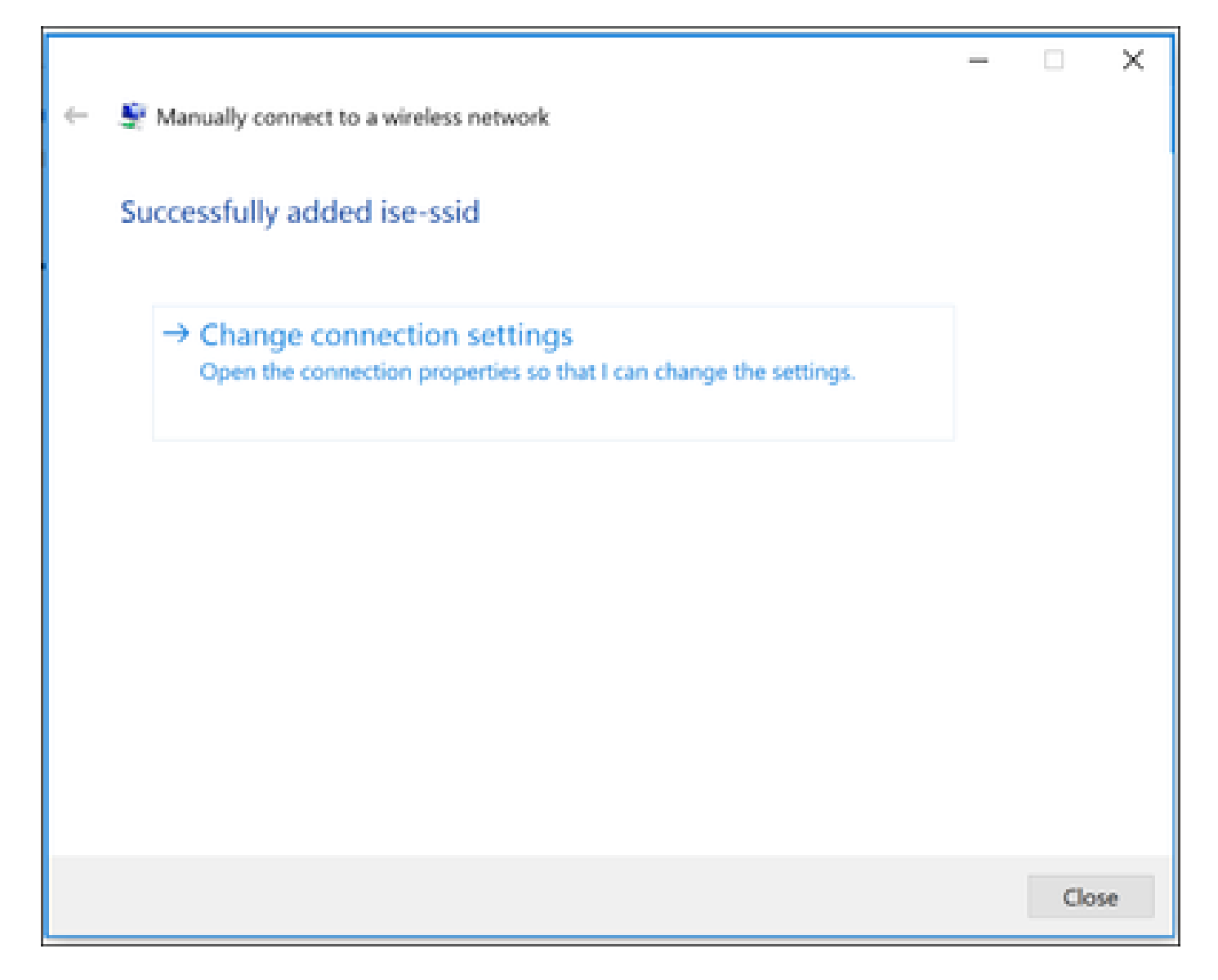

.تادادعإ قوف رقناو نامأ بيوبتلا ةمالع ىلإ لقتنا .6 ةوطخلا

| ise-ssid Wireless Network Properties 🛛 🗙       |                           |              |        |    |  |  |
|------------------------------------------------|---------------------------|--------------|--------|----|--|--|
| Connection Security                            |                           |              |        |    |  |  |
|                                                |                           |              |        |    |  |  |
| Security type:                                 | WPA2-Enterprise           |              | × .    |    |  |  |
| Encryption type:                               | AES                       |              | $\sim$ |    |  |  |
|                                                |                           |              |        |    |  |  |
|                                                |                           |              |        |    |  |  |
| <i></i>                                        |                           |              |        |    |  |  |
| Choose a network aut<br>Microsoft: Drotoctod J | hentication method:       | <b>6</b> .00 |        |    |  |  |
| Microsoft, Protected i                         | EAP (PEAP) ~              | Settin       | gs     |    |  |  |
| Remember my cre<br>time I'm logged or          | dentials for this connect | tion each    |        |    |  |  |
| time i moggeu o                                |                           |              |        |    |  |  |
|                                                |                           |              |        |    |  |  |
|                                                |                           |              |        |    |  |  |
|                                                |                           |              |        |    |  |  |
| Advanced settings                              |                           |              |        |    |  |  |
|                                                |                           |              |        |    |  |  |
|                                                |                           |              |        |    |  |  |
|                                                |                           |              |        |    |  |  |
|                                                |                           |              |        |    |  |  |
|                                                |                           | OK           | Cano   | el |  |  |

ال مأ RADIUS مداخ ةحص نم ققحتلا مت اذإ ام رتخأ .7 ةوطخلا.

ةحص نم ققحتلا لالخ نم مداخلا ةيوه نم ققحتلا نيكمتب مقف ،معنب ةباجإلا تناك اذإ ايتاذ ةعقوملا ISE ةداهش ةمئاقلا ددحت :اهب قوثوملا رذجلا ةقدصملا عجارملا نمو ةداهشلا.

ىلإ لوخدلا ليجست رورم ةملكو مسا مادختسإ ليطعتو نيوكت ددح ،كلذ دعب Windows ىلإ لوخدلا ليجست رورم ةملكو مسا مادختس

| Protected EAP Properties                                                                                                    | ×   |  |  |  |  |  |  |  |
|----------------------------------------------------------------------------------------------------|-----|--|--|--|--|--|--|--|
| When connecting:                                                                                                    |     |  |  |  |  |  |  |  |
| Verify the server's identity by validating the certificate                                                                                                    |     |  |  |  |  |  |  |  |
| Connect to these servers (examples:srv1;srv2;.*\.srv3\.com):                                                                                                    |     |  |  |  |  |  |  |  |
| Trusted Root Certification Authorities:                                                                                                    |     |  |  |  |  |  |  |  |
| <ul> <li>Equila VOEbai interna.</li> <li>Equila 1986 Assessed infiltration.</li> <li>Encoded infiltration.</li> </ul>                                                                                   |     |  |  |  |  |  |  |  |
| EAP-SelfSignedCertificate                                                                                                    |     |  |  |  |  |  |  |  |
| Egelez Action Collection Contracting                                                                                                    |     |  |  |  |  |  |  |  |
| Notifications before connecting:                                                                                                    |     |  |  |  |  |  |  |  |
| Tell user if the server name or root certificate isn't specified $\qquad \qquad \qquad \qquad \qquad \qquad \qquad \qquad \qquad \qquad \qquad \qquad \qquad \qquad \qquad \qquad \qquad \qquad \qquad$ |     |  |  |  |  |  |  |  |
| Select Authentication Method:                                                                                                    |     |  |  |  |  |  |  |  |
| Secured password (EAP-MSCHAP v2)  Configure.                                                                                                    | ••• |  |  |  |  |  |  |  |
| Enable Fast Reconnect                                                                                                    |     |  |  |  |  |  |  |  |
| Disconnect if server does not present cryptobinding TLV                                                                                                    |     |  |  |  |  |  |  |  |
|                                                                                                    |     |  |  |  |  |  |  |  |
|                                                                                                    |     |  |  |  |  |  |  |  |
| OK Cancel                                                                                                    |     |  |  |  |  |  |  |  |

ةقداصملا عضو ددح ،ةمدقتملا تادادعإلا ددح ،نامألا بيوبتلا ةمالع ىلإ عوجرلا درجمب ةقداصمل ISE ىلع اەنيوكت مت يتلا دامتعالا تانايب ظفحب مقو مدختسملا ةقداصمك

مدختسملا.

| ise-ssid Wireless Network Properties X |                         |            |            |  |  |  |  |
|----------------------------------------|-------------------------|------------|------------|--|--|--|--|
| Connection Security                    |                         |            |            |  |  |  |  |
|                                        |                         |            |            |  |  |  |  |
| Security type:                         | WPA2-Enterprise         |            | $\sim$     |  |  |  |  |
| Encryption type:                       | AES                     |            | $\sim$     |  |  |  |  |
|                                        |                         |            |            |  |  |  |  |
|                                        |                         |            |            |  |  |  |  |
| Choose a network aut                   | hentication method:     |            |            |  |  |  |  |
| Microsoft: Protected I                 | EAP (PEAP) ~            | Setting    | <b>J</b> 5 |  |  |  |  |
| Remember my cre<br>time I'm logged or  | dentials for this conne | ction each |            |  |  |  |  |
| time in agges of                       |                         |            |            |  |  |  |  |
|                                        |                         |            |            |  |  |  |  |
|                                        |                         |            |            |  |  |  |  |
|                                        |                         |            |            |  |  |  |  |
| Advanced settings                      |                         |            |            |  |  |  |  |
|                                        |                         |            |            |  |  |  |  |
|                                        |                         |            |            |  |  |  |  |
|                                        |                         |            |            |  |  |  |  |
|                                        |                         | ОК         | Cancel     |  |  |  |  |

| Advanced settings                                                |                                                                                | ×          |  |  |  |  |  |
|------------------------------------------------------------------|--------------------------------------------------------------------------------|------------|--|--|--|--|--|
| 802.1X settings 802.11 settings                                  |                                                                                |            |  |  |  |  |  |
| Specify authentication mode:                                     |                                                                                |            |  |  |  |  |  |
| User authentication $\sim$                                       | Save c                                                                         | redentials |  |  |  |  |  |
| Delete credentials for all users                                 |                                                                                |            |  |  |  |  |  |
| Enable single sign on for this network                           |                                                                                |            |  |  |  |  |  |
| Perform immediately before user logo                             | in                                                                             |            |  |  |  |  |  |
| <ul> <li>Perform immediately after user logon</li> </ul>         |                                                                                |            |  |  |  |  |  |
| Maximum delay (seconds): 10                                      |                                                                                |            |  |  |  |  |  |
| Allow additional dialogs to be displayed<br>sign on              | d during                                                                       | single     |  |  |  |  |  |
| This network uses separate virtual LA<br>and user authentication | This network uses separate virtual LANs for machine<br>and user authentication |            |  |  |  |  |  |
|                                                                  |                                                                                |            |  |  |  |  |  |
|                                                                  |                                                                                |            |  |  |  |  |  |
|                                                                  |                                                                                |            |  |  |  |  |  |
|                                                                  |                                                                                |            |  |  |  |  |  |
|                                                                  |                                                                                |            |  |  |  |  |  |
|                                                                  |                                                                                |            |  |  |  |  |  |
| 0                                                                | Ж                                                                              | Cancel     |  |  |  |  |  |

### Windows Security

### Save credentials

Saving your credentials allows your computer to connect to the network when you're not logged on (for example, to download updates).

| ahaha | user1  |    |        |
|-------|--------|----|--------|
| cisco | ****** |    |        |
|       |        | ОК | Cancel |

### ةحصلا نم ققحتلا

.ISE روظنم نم وأ WLC نم ةقداصملا قفدت نم ققحتلا نكمي

ME يف ةقداصملا ةيلمع

نيعم مدختسمل ةقداصملا ةيلمع ةبقارمل رمألا اذه ليغشتب مق:

> debug client <mac-add-client>

(تاجرخملا ضعب فذح مت) ةحجانلا ةقداصملل لاثم

#### <#root>

\*apfMsConnTask\_0: Nov 25 16:36:24.333:

08:74:02:77:13:45 Processing assoc-req station:08:74:02:77:13:45 AP:38:ed:18:c6:7b:40-01 thread:669ba80

\*apfMsConnTask\_0: Nov 25 16:36:24.333: 08:74:02:77:13:45 Association received from mobile on BSSID 38:e

X

\*apfMsConnTask\_0: Nov 25 16:36:24.334: 08:74:02:77:13:45 Applying site-specific Local Bridging override \*apfMsConnTask\_0: Nov 25 16:36:24.334: 08:74:02:77:13:45 Applying Local Bridging Interface Policy for s \*apfMsConnTask\_0: Nov 25 16:36:24.334: 08:74:02:77:13:45 Set Clinet Non AP specific apfMsAccessVlan = 2 \*apfMsConnTask\_0: Nov 25 16:36:24.334: 08:74:02:77:13:45 This apfMsAccessVlan may be changed later from \*apfMsConnTask\_0: Nov 25 16:36:24.334: 08:74:02:77:13:45 Received 802.11i 802.1X key management suite, \*apfMsConnTask\_0: Nov 25 16:36:24.335:

08:74:02:77:13:45 0.0.0.0 START (0) Change state to AUTHCHECK (2) last state START (0)

\*apfMsConnTask\_0: Nov 25 16:36:24.335: 0

8:74:02:77:13:45 0.0.0.0 AUTHCHECK (2) Change state to 8021X\_REQD (3) last state AUTHCHECK (2)

\*apfMsConnTask\_0: Nov 25 16:36:24.335:

08:74:02:77:13:45 0.0.0.0 8021X\_REQD (3) DHCP required on AP 38:ed:18:c6:7b:40 vapId 3 apVapId 3for this

\*apfMsConnTask\_0: Nov 25 16:36:24.335: 08:74:02:77:13:45 apfPemAddUser2:session timeout forstation 08:7 \*apfMsConnTask\_0: Nov 25 16:36:24.335: 08:74:02:77:13:45 Stopping deletion of Mobile Station: (callerId \*apfMsConnTask\_0: Nov 25 16:36:24.335: 08:74:02:77:13:45 Func: apfPemAddUser2, Ms Timeout = 0, Session \*apfMsConnTask\_0: Nov 25 16:36:24.335: 0

8:74:02:77:13:45 Sending assoc-resp with status 0 station:08:74:02:77:13:45 AP:38:ed:18:c6:7b:40-01 on a

\*apfMsConnTask\_0: Nov 25 16:36:24.335:

08:74:02:77:13:45 Sending Assoc Response to station on BSSID 38:ed:18:c6:7b:4d (status 0) ApVapId 3 Slot

\*spamApTask0: Nov 25 16:36:24.341: 08:74:02:77:13:45 Sent dot1x auth initiate message for mobile 08:74: \*Dot1x\_NW\_MsgTask\_0: Nov 25 16:36:24.342: 08:74:02:77:13:45 reauth\_sm state transition 0 ---> 1 for mob \*Dot1x\_NW\_MsgTask\_0: Nov 25 16:36:24.342: 08:74:02:77:13:45 EAP-PARAM Debug - eap-params for Wlan-Id :3 \*Dot1x\_NW\_MsgTask\_0: Nov 25 16:36:24.342: 08:74:02:77:13:45 Disable re-auth, use PMK lifetime. \*Dot1x\_NW\_MsgTask\_0: Nov 25 16:36:24.342: 08:74:02:77:13:45 Station 08:74:02:77:13:45 setting dot1x rea \*Dot1x\_NW\_MsgTask\_0: Nov 25 16:36:24.342: 08:74:02:77:13:45 dot1x - moving mobile 08:74:02:77:13:45 int \*Dot1x\_NW\_MsgTask\_0: Nov 25 16:36:24.342:

08:74:02:77:13:45 Sending EAP-Request/Identity to mobile 08:74:02:77:13:45 (EAP Id 1)

\*Dot1x\_NW\_MsgTask\_0: Nov 25 16:36:24.401:

08:74:02:77:13:45 Received EAPOL EAPPKT from mobile 08:74:02:77:13:45

\*Dot1x\_NW\_MsgTask\_0: Nov 25 16:36:24.401:

08:74:02:77:13:45 Received Identity Response (count=1) from mobile 08:74:02:77:13:45

\*Dot1x\_NW\_MsgTask\_0: Nov 25 16:36:25.978:

08:74:02:77:13:45 Processing Access-Accept for mobile 08:74:02:77:13:45

\*Dot1x\_NW\_MsgTask\_0: Nov 25 16:36:25.978:

08:74:02:77:13:45 Username entry (user1) created in mscb for mobile, length = 253

\*Dot1x\_NW\_MsgTask\_0: Nov 25 16:36:25.978: 08:74:02:77:13:45 Station 08:74:02:77:13:45 setting dot1x rea \*Dot1x\_NW\_MsgTask\_0: Nov 25 16:36:25.978: 08:74:02:77:13:45 Creating a PKC PMKID Cache entry for statio \*Dot1x\_NW\_MsgTask\_0: Nov 25 16:36:25.979: 08:74:02:77:13:45 Adding BSSID 38:ed:18:c6:7b:4d to PMKID cac \*Dot1x\_NW\_MsgTask\_0: Nov 25 16:36:25.979: New PMKID: (16) \*Dot1x\_NW\_MsgTask\_0: Nov 25 16:36:25.979: [0000] 80 3a 20 8c 8f c2 4c 18 7d 4c 28 e7 7f 10 11 03 \*Dot1x\_NW\_MsgTask\_0: Nov 25 16:36:25.979: 08:74:02:77:13:45 Adding Audit session ID payload in Mobility \*Dot1x\_NW\_MsgTask\_0: Nov 25 16:36:25.979: 08:74:02:77:13:45 0 PMK-update groupcast messages sent \*Dot1x\_NW\_MsgTask\_0: Nov 25 16:36:25.979: 08:74:02:77:13:45 PMK sent to mobility group \*Dot1x\_NW\_MsgTask\_0: Nov 25 16:36:25.979: 08:74:02:77:13:45 Disabling re-auth since PMK lifetime can ta \*Dot1x\_NW\_MsgTask\_0: Nov 25 16:36:25.979: 08:74:02:77:13:45 Sending EAP-Success to mobile 08:74:02:77:1 \*Dot1x\_NW\_MsgTask\_0: Nov 25 16:36:25.979: 08:74:02:77:13:45 Freeing AAACB from Dot1xCB as AAA auth is d \*Dot1x\_NW\_MsgTask\_0: Nov 25 16:36:25.979: 08:74:02:77:13:45 Found an cache entry for BSSID 38:ed:18:c6: \*Dot1x\_NW\_MsgTask\_0: Nov 25 16:36:25.979: 08:74:02:77:13:45 Found an cache entry for BSSID 38:ed:18:c6: \*Dot1x\_NW\_MsgTask\_0: Nov 25 16:36:25.979: Including PMKID in M1 (16) \*Dot1x\_NW\_MsgTask\_0: Nov 25 16:36:25.979: [0000] 80 3a 20 8c 8f c2 4c 18 7d 4c 28 e7 7f 10 11 03 \*Dot1x\_NW\_MsgTask\_0: Nov 25 16:36:25.979: M1 - Key Data: (22) \*Dot1x\_NW\_MsgTask\_0: Nov 25 16:36:25.979: [0000] dd 14 00 0f ac 04 80 3a 20 8c 8f c2 4c 18 7d 4c \*Dot1x\_NW\_MsgTask\_0: Nov 25 16:36:25.979: [0016] 28 e7 7f 10 11 03 \*Dot1x\_NW\_MsgTask\_0: Nov 25 16:36:25.979:

08:74:02:77:13:45 Starting key exchange to mobile 08:74:02:77:13:45, data packets will be dropped

\*Dot1x\_NW\_MsgTask\_0: Nov 25 16:36:25.980:

08:74:02:77:13:45 Sending EAPOL-Key Message to mobile 08:74:02:77:13:45

#### state INITPMK (message 1)

, replay counter 00.00.00.00.00.00.00.00
\*Dot1x\_NW\_MsgTask\_0: Nov 25 16:36:25.980: 08:74:02:77:13:45 Reusing allocated memory for EAP Pkt for re
\*Dot1x\_NW\_MsgTask\_0: Nov 25 16:36:25.980: 08:74:02:77:13:45 Entering Backend Auth Success state (id=70)
\*Dot1x\_NW\_MsgTask\_0: Nov 25 16:36:25.980: 08:74:02:77:13:45 Received Auth Success while in Authenticati
\*Dot1x\_NW\_MsgTask\_0: Nov 25 16:36:25.980: 08:74:02:77:13:45 dot1x - moving mobile 08:74:02:77:13:45 int
\*Dot1x\_NW\_MsgTask\_0: Nov 25 16:36:25.983: 08:74:02:77:13:45 Received EAPOL-Key from mobile 08:74:02:77:
\*Dot1x\_NW\_MsgTask\_0: Nov 25 16:36:25.983:

08:74:02:77:13:45 Received EAPOL-key in PTK\_START state (message 2) from mobile 08:74:02:77:13:45

\*Dot1x\_NW\_MsgTask\_0: Nov 25 16:36:25.983: 08:74:02:77:13:45 Successfully computed PTK from PMK!!! \*Dot1x\_NW\_MsgTask\_0: Nov 25 16:36:25.983: 08:74:02:77:13:45 Received valid MIC in EAPOL Key Message M2! \*Dot1x\_NW\_MsgTask\_0: Nov 25 16:36:25.984: 00000000: 30 14 01 00 00 0f ac 04 01 00 00 0f ac 04 01 00 0. \*Dot1x\_NW\_MsgTask\_0: Nov 25 16:36:25.984: 00000010: 00 0f ac 01 0c 00 ..... \*Dot1x\_NW\_MsgTask\_0: Nov 25 16:36:25.984: 00000000: 01 00 00 of ac 04 01 00 00 of ac 04 01 00 00 of ... \*Dot1x\_NW\_MsgTask\_0: Nov 25 16:36:25.984: 00000010: ac 01 0c 00 ..... \*Dot1x\_NW\_MsgTask\_0: Nov 25 16:36:25.984: 00000010: ac 01 0c 00 .... \*Dot1x\_NW\_MsgTask\_0: Nov 25 16:36:25.984: 08:74:02:77:13:45 PMK: Sending cache add \*Dot1x\_NW\_MsgTask\_0: Nov 25 16:36:25.984: 08:74:02:77:13:45 Stopping retransmission timer for mobile 08 \*Dot1x\_NW\_MsgTask\_0: Nov 25 16:36:25.984:

08:74:02:77:13:45 Sending EAPOL-Key Message to mobile 08:74:02:77:13:45

#### state PTKINITNEGOTIATING (message 3),

replay counter 00.00.00.00.00.00.00.01 \*Dot1x\_NW\_MsgTask\_0: Nov 25 16:36:25.984: 08:74:02:77:13:45 Reusing allocated memory for EAP Pkt for re \*Dot1x\_NW\_MsgTask\_0: Nov 25 16:36:25.988:

08:74:02:77:13:45 Received EAPOL-key in PTKINITNEGOTIATING state (message 4) from mobile 08:74:02:77:13:

\*Dot1x\_NW\_MsgTask\_0: Nov 25 16:36:25.988: 08:74:02:77:13:45 Stopping retransmission timer for mobile 08 \*Dot1x\_NW\_MsgTask\_0: Nov 25 16:36:25.988:

08:74:02:77:13:45 0.0.0.0 8021X\_REQD (3) Change state to L2AUTHCOMPLETE (4) last state 8021X\_REQD (3)

\*Dot1x\_NW\_MsgTask\_0: Nov 25 16:36:25.988: 08:74:02:77:13:45 Mobility query, PEM State: L2AUTHCOMPLETE \*Dot1x\_NW\_MsgTask\_0: Nov 25 16:36:25.988: 08:74:02:77:13:45 Building Mobile Announce : \*Dot1x\_NW\_MsgTask\_0: Nov 25 16:36:25.988: 08:74:02:77:13:45 Client Ip: 0.0.0.0 \*Dot1x\_NW\_MsgTask\_0: Nov 25 16:36:25.988: 08:74:02:77:13:45 Client Vlan Ip: 172.16.0.136, Vlan mask : 2 \*Dot1x\_NW\_MsgTask\_0: Nov 25 16:36:25.988: 08:74:02:77:13:45 Client Van Ip: 172.16.0.136, Vlan mask : 2 \*Dot1x\_NW\_MsgTask\_0: Nov 25 16:36:25.988: 08:74:02:77:13:45 Client Van Security: 16384 \*Dot1x\_NW\_MsgTask\_0: Nov 25 16:36:25.988: 08:74:02:77:13:45 Virtual Ip: 192.0.2.1 \*Dot1x\_NW\_MsgTask\_0: Nov 25 16:36:25.988: 08:74:02:77:13:45 ssid: ise-ssid \*Dot1x\_NW\_MsgTask\_0: Nov 25 16:36:25.988: 08:74:02:77:13:45 Sid: ise-ssid \*Dot1x\_NW\_MsgTask\_0: Nov 25 16:36:25.988: 08:74:02:77:13:45 Uirtual Ip: 192.0.2.1 \*Dot1x\_NW\_MsgTask\_0: Nov 25 16:36:25.988: 08:74:02:77:13:45 Sid: ise-ssid \*Dot1x\_NW\_MsgTask\_0: Nov 25 16:36:25.988: 08:74:02:77:13:45 Uirtual Ip: 192.0.2.1 \*Dot1x\_NW\_MsgTask\_0: Nov 25 16:36:25.988: 08:74:02:77:13:45 Sid: ise-ssid \*Dot1x\_NW\_MsgTask\_0: Nov 25 16:36:25.988: 08:74:02:77:13:45 Not Using VlanIpPayload. \*Dot1x\_NW\_MsgTask\_0: Nov 25 16:36:25.988: 08:74:02:77:13:45 Not Using WMM Compliance code qosCap 00 \*Dot1x\_NW\_MsgTask\_0: Nov 25 16:36:25.988: 08:74:02:77:13:45 Not Using WMM Compliance code qosCap 00 \*Dot1x\_NW\_MsgTask\_0: Nov 25 16:36:25.988: 08:74:02:77:13:45 0.0.0.0 L2AUTHCOMPLETE (4) Plumbed mobile L \*Dot1x\_NW\_MsgTask\_0: Nov 25 16:36:25.988:

08:74:02:77:13:45 0.0.0.0 L2AUTHCOMPLETE (4) Change state to DHCP\_REQD (7) last state L2AUTHCOMPLETE (4)

\*Dot1x\_NW\_MsgTask\_0: Nov 25 16:36:25.988: 08:74:02:77:13:45 0.0.0.0 DHCP\_REQD (7) pemAdvanceState2 6623 \*Dot1x\_NW\_MsgTask\_0: Nov 25 16:36:25.988: 08:74:02:77:13:45 0.0.0.0 DHCP\_REQD (7) Adding Fast Path rule type = Airespace AP - Learn IP address on AP 38:ed:18:c6:7b:40, slot 1, interface = 1, QOS = 0 IPv4 ACL ID = 255, IPv\*apfReceiveTask: Nov 25 16:36:25.989: 08:74:02:77:13:45 0.0.0.0 DHCP\_REQD (7) mobility role update requ Peer = 0.0.0.0, Old Anchor = 0.0.0.0, New Anchor = 172.16.0.136 \*apfReceiveTask: Nov 25 16:36:25.989: 08:74:02:77:13:45 0.0.0.0 DHCP\_REQD (7) State Update from Mobilit \*apfReceiveTask: Nov 25 16:36:25.989: 08:74:02:77:13:45 0.0.0.0 DHCP\_REQD (7) pemAdvanceState2 6261, Ad \*apfReceiveTask: Nov 25 16:36:25.989: 08:74:02:77:13:45 0.0.0.0 DHCP\_REQD (7) Replacing Fast Path rule type = Airespace AP - Learn IP address on AP 38:ed:18:c6:7b:40, slot 1, interface = 1, QOS = 0 IPv4 ACL ID = 255, \*apfReceiveTask: Nov 25 16:36:25.989: 08:74:02:77:13:45 0.0.0.0 DHCP\_REQD (7) Successfully plumbed mobi \*pemReceiveTask: Nov 25 16:36:25.990: 08:74:02:77:13:45 0.0.0.0 Added NPU entry of type 9, dtlFlags 0x0 \*pemReceiveTask: Nov 25 16:36:25.990: 08:74:02:77:13:45 0.0.0.0 Added NPU entry of type 9, dtlFlags 0x0 \*apfReceiveTask: Nov 25 16:36:27.835: 08:74:02:77:13:45 WcdbClientUpdate: IP Binding from WCDB ip\_learn \*apfReceiveTask: Nov 25 16:36:27.835: 08:74:02:77:13:45 IPv4 Addr: 0:0:0:0 \*apfReceiveTask: Nov 25 16:36:27.835: 08:74:02:77:13:45 In apfRegisterIpAddrOnMscb\_debug: regType=1 Inv \*apfReceiveTask: Nov 25 16:36:27.835: 08:74:02:77:13:45 IPv4 Addr: 0:0:0:0 \*apfReceiveTask: Nov 25 16:36:27.840: 08:74:02:77:13:45 WcdbClientUpdate: IP Binding from WCDB ip\_learn \*apfReceiveTask: Nov 25 16:36:27.841:

08:74:02:77:13:45 172.16.0.16 DHCP\_REQD (7) Change state to RUN (20) last state DHCP\_REQD (7)

َ ءاطخألاا حيحصت للحم ةاداً مدختساً ،ةلەس ةقيرطب ءاطخالا حيحصت ليمع تاجرخم ةءارقل ةيكلساللار:

<u>(يكلساللا جيحصتاا للحم) Wireless Debug Analyzer</u>

ISE ىلع ةقداصملا ةيلمع

جەنو ةقداصملا ةسايس ىلع عالطالل ةيحلا تالجسلا < RADIUS < تايلمعلا ىلإ لقتنا مدختسملل ەنييعت مت يذلا ليوختلا فيرعت فلمو ليوختلا.

| - attaite Ide | entity Servic | es Engine    | Home         | <ul> <li>Context Visit</li> </ul> | ility + Operatio             | ns Policy         | <ul> <li>Administration</li> </ul> | on + Work Centers        |                  | License    |
|---------------|---------------|--------------|--------------|-----------------------------------|------------------------------|-------------------|------------------------------------|--------------------------|------------------|------------|
| +RADIUS       | S TC-NAC L    | ive Logs     | + TACACS     | Reports + Trou                    | bleshoot 🕨 Adap              | tive Network Cont | trol                               |                          |                  |            |
| Live Log:     | s Live Sess   | ions         |              |                                   |                              |                   |                                    |                          |                  |            |
|               |               | Misconfigu   | ured Supplic | ants Misc                         | onfigured Netwo<br>Devices 🔮 | rk I              | RADIUS Drops 🛛                     | Client Stoppe            | d Responding     | Repea      |
|               |               |              | 0            |                                   | 0                            |                   | 0                                  | 2                        | 4                |            |
|               |               |              |              |                                   |                              |                   |                                    | Refresh                  | Show Latest      | 20 records |
| C Refre       | sh 🖸 Res      | et Repeat Co | ounts 🛛 💆 E  | Export To 🕶                       |                              |                   |                                    |                          |                  |            |
| Ti            | me Sta        | Details      | lde          | Endpoint ID                       | Endpoint                     | Authenticatio     | n Policy                           | Authorization Policy     | Authorization Pr | rofiles    |
| No            | ) 🕦           | à            | user1        | 08:74:02:77:13:4                  | 5 Apple-Device               | Default >> Rule   | name >> Default                    | Default >> NameAuthZrula | e PermitAccess   |            |

اليصفت رثكأ ةقداصم ةيلمع ىلع عالطالل ليصافتلا قوف رقنا ،تامولعملا نم ديزمل.

ةمجرتاا مذه لوح

تمجرت Cisco تايان تايانق تال نم قعومجم مادختساب دنتسمل اذه Cisco تمجرت ملاعل العامي عيمج يف نيم دختسمل لمعد يوتحم ميدقت لقيرشبل و امك ققيقد نوكت نل قيل قمجرت لضفاً نأ قظعالم يجرُي .قصاخل امهتغلب Cisco ياخت .فرتحم مجرتم اممدقي يتل القيفارت عال قمجرت اعم ل احل اوه يل إ أم اد عوجرل اب يصوُتو تامجرت الاذة ققد نع اهتي لوئسم Systems الما يا إ أم الا عنه يل الان الانتيام الال الانتيال الانت الما